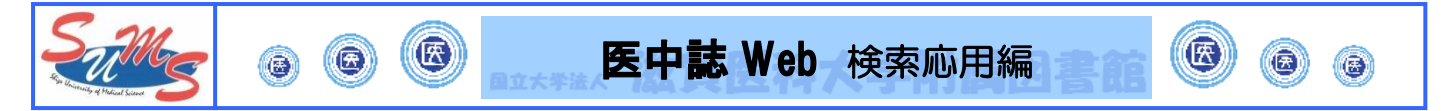

### \*検索項目を指定する

通常医中誌 Web で検索すると、漏れのない結果が得られるように全項目を対象に検索を行います。 一方で、「〇〇先生」の書かれた文献が読みたい、「〇〇という雑誌」に掲載された文献が読みたいなど、 検索語が含まれる対象項目が特定できる場合は、項目を指定して検索ができます。

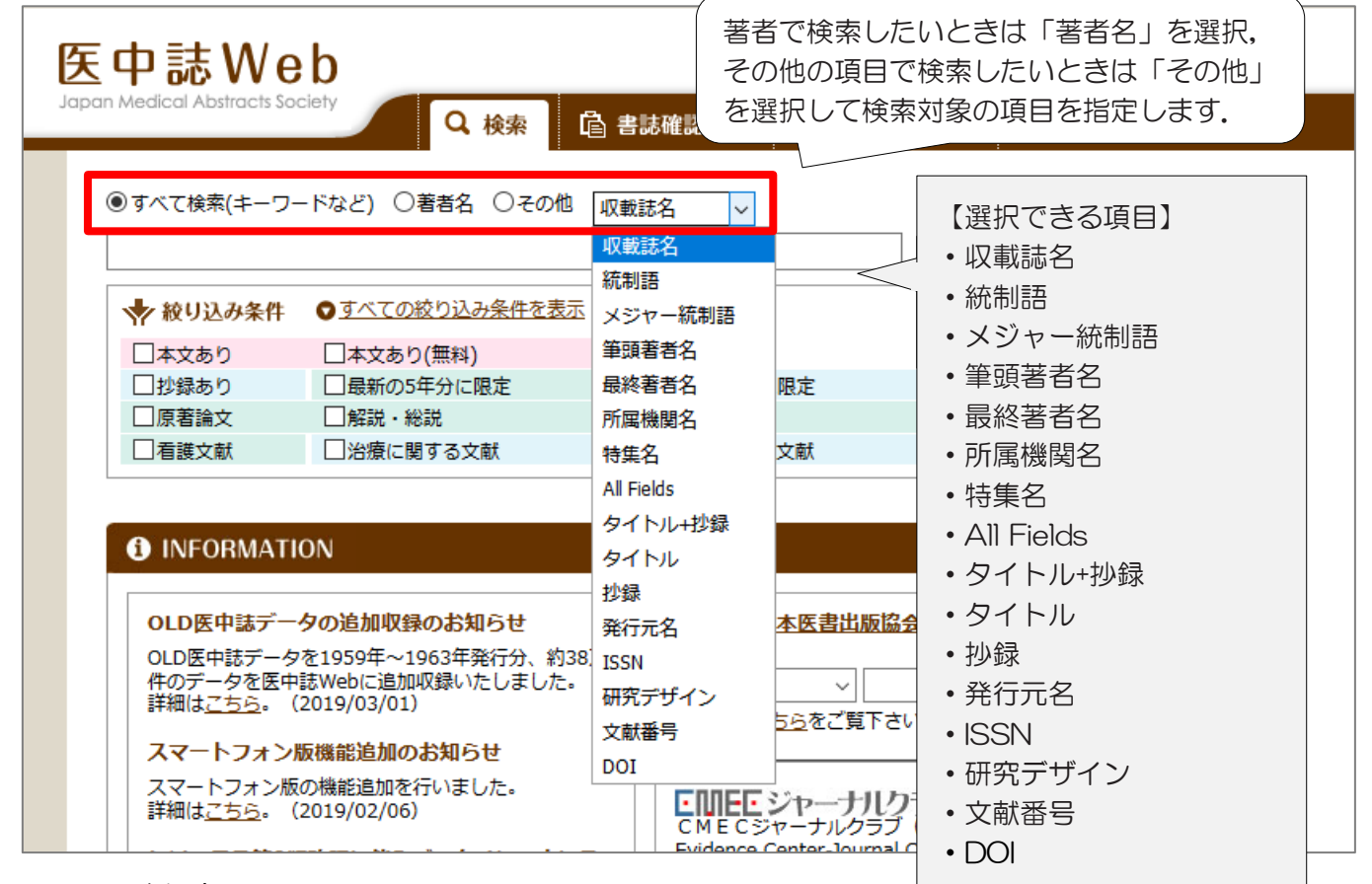

#### \*履歴検索

これまでに行った検索履歴を使って、検索式を作成することができます。

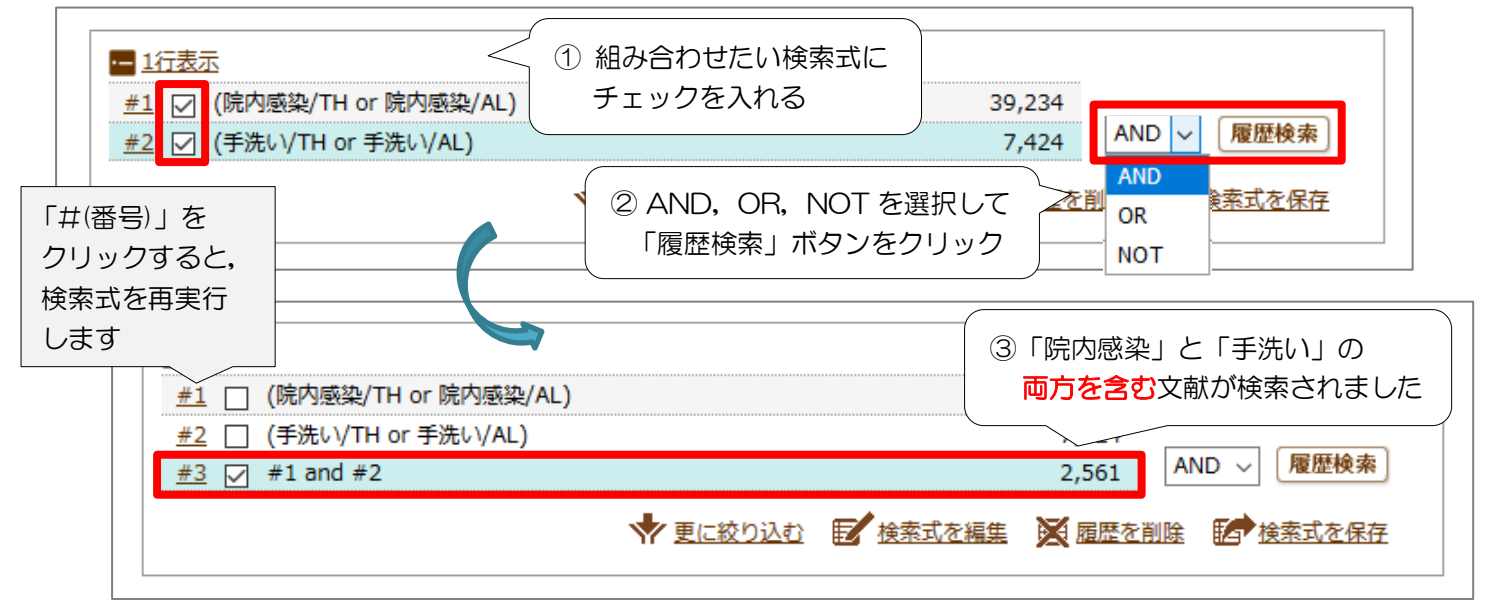

※ 論理演算子 NOT は「#(番号)」の小さい順から処理します.「#1 not #2」では,#1 の中で#2 を含まない件数が得られます.

#### \*先に条件を指定して検索する

多くの検索結果が得られそうな一般的なキーワードで検索する場合,検索ボックス下の「絞り込み条件」 であらかじめ条件を指定することで,その条件に合う検索結果を得ることができます.

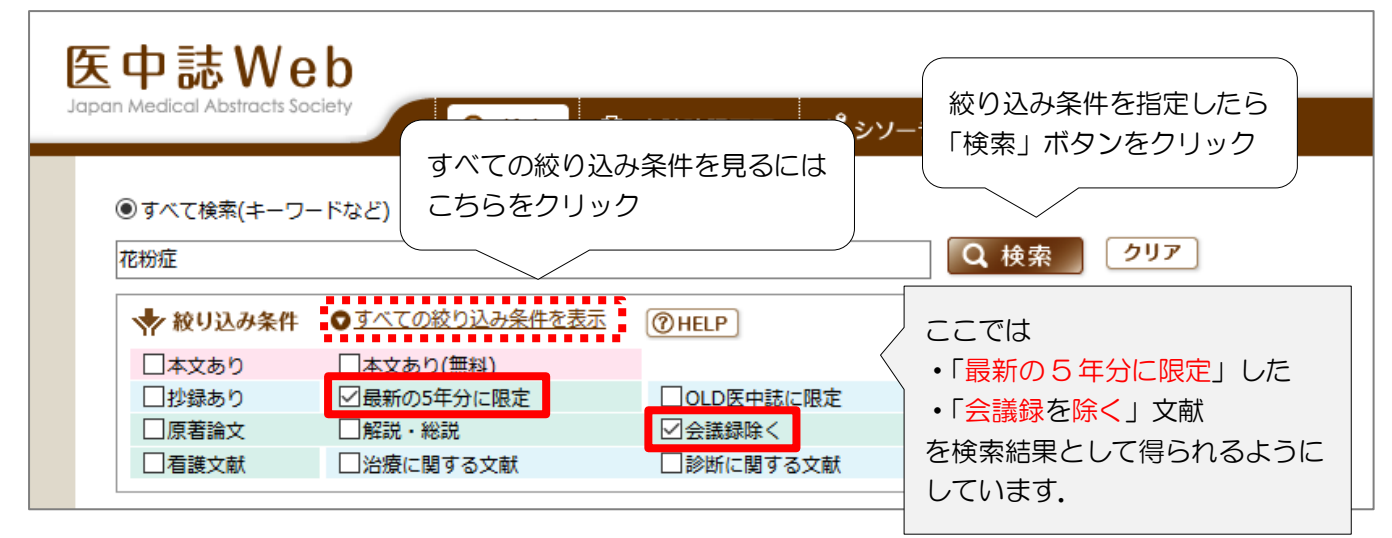

### \* 絞り込み条件から検索結果を絞り込む

履歴にチェックを入れ、「更に絞り込む」をクリックすると、絞り込み条件の画面が開きます。 絞り込みたい項目にチェックを入れて「絞り込み実行」ボタンをクリックします。

| <u>#1</u>       | ☑ (院内感染/TH or 院内感染/AL)                                                     | 39,234                                                                                                    |                     |
|-----------------|----------------------------------------------------------------------------|----------------------------------------------------------------------------------------------------|---------------------|
|                 | ◆ 更に絞り込む                                                                   | 検索式を保存                                                                                                    |                     |
|                 |                                                                            |                                                                                                    |                     |
|                 |                                                                            |                                                                                                    |                     |
|                 | ↑ 絞り込み実行 前の画面に戻る ⑦ HELP                                                    | 主な絞り込み                                                                                                    | り項目                 |
| Q 絞り込み          | 条件                                                                         | 本文入手情報                                                                                                    |                     |
| 本文入手情報          | □本文あり □本文あり(無料)                                                            | <u>本文がある</u> #                                                                                                    | のに限定できます            |
| OLD医中誌          | □OLD医中誌に限定 □OLD医中誌を除く                                                      |                                                                                                    |                     |
| 抄録              | □抄録あり                                                                      | <u> </u>                                                                                                    |                     |
| 症例報告・事例         | □症例報告 □事例 □症例報告・事例除く                                                       | 又献の種類で                                                                                                    | 限定できます              |
| 特集              |                                                                            | ※「会議録防                                                                                                    | く」で医中誌データの          |
| 論文種類            | □原著論文 □解説 □総説 □図説 □Q&A □講義 □会議録 □会議録除く □座談会<br>□レター □症例検討会 □コメント □一般       | 約6割を占                                                                                                    | ある会議録を外せます          |
| 分類              |                                                                            | <u>4<b>4</b></u> 4 <b>0</b> 500 <u>500</u> <u>5</u> <u>6</u> 50 <u>5</u> <u>6</u> 50 <u>5</u> <u>7</u> <u>7</u> <u>7</u> <u>7</u> <u>7</u> <u>7</u> <u>7</u> <u>7</u> <u>7</u> <u>7</u> | 畑定できます              |
| 論文言語            | □日本語 □ 英語 □ その他                                                            |                                                                                                    | PIKAE COA 9         |
| 収載誌発行年          | [指定なし ~] ~ [指定なし ~] □ 最新の5年分に限定                                            | <u>チェックタク</u><br>論文の研究対                                                                                                    | 「象を限定できます           |
| 巻・号・開始頁         | 巻 号頁                                                                       |                                                                                                    |                     |
| ቻェッ <b>クタ</b> グ | □ ヒト □動物<br>□ 小児:新生児~18歳 □ 成人:19歳~64歳 □ 高齢者:65歳~<br>● <u>すべてのチェックタグを表示</u> | <u>画禄日</u><br>キーワードを<br>いる文献に限                                                                                                    | 特定の視点から扱って<br>定できます |
| 副標目             | □ 治療に関する副標目 □ 診断に関する副標目 □ 副作用に関する副標目 ● <u>すべての副標目を表示</u>                   | 研究デザイン                                                                                                    |                     |
| 研究デザイン          | □メタアナリシス □ランダム化比較試験 □準ランダム化比較試験 □比較研究 □診療ガイドライン                            | FBMを意識し                                                                                                    | た検索に有効です            |
| 検索対象データ         | <i>इ</i> र्~र ~                                                            | ※ 2002年1                                                                                                    | ン前のデータには付与          |
| 初回UP日付          | 初めて登録された日                                                                  | されていた                                                                                                    | るいものがあります           |
|                 | ↑ 絞り込み実行 前の画面に戻る                                                           |                                                                                                    |                     |

# \*シソーラス参照

検索をしていて適切なキーワードが見つからない場合, 医中誌 Web のシソーラス(統制語)からキーワードを探す方法があります.「シソーラス参照」→「シソーラスブラウザ」から検索することができます.

| l | <mark>医中</mark>        | 誌Web                                                                                                    |                                                                                                    | शकारत <b>0<sup>0</sup> ≥</b> ∧। = ⊐ #                                                                                                    |                                                                                                    |                                          |                                                                                                    |                                                                                                    |
|---|------------------------|----------------------------------------------------------------------------------------------------|----------------------------------------------------------------------------------------------------|----------------------------------------------------------------------------------------------------|----------------------------------------------------------------------------------------------------|------------------------------------------|----------------------------------------------------------------------------------------------------|----------------------------------------------------------------------------------------------------|
|   |                        |                                                                                                    |                                                                                                    | ◎□□ ● シソーラス参                                                                                                    | 所属機関名参照                                                                                                    |                                          | シソーラス参)<br>タブを選択                                                                                                    |                                                                                                    |
|   | <b>。</b> 。:<br>。<br>指) | シソーラスブラウサ<br>権認したいキーワード(ま<br>定なし → 乳がん                                                                                                | 「 ⑦HELP」<br>またはそれらに含まれると思われる言葉                                                                                                    | ()を入力し、「検索」ボタンを<br>検 索 2 <u>リア</u>                                                                                                    | 2<br>の<br>部分一致<br>〇<br>二<br>次<br>一<br>次<br>一<br>次<br>一<br>次<br>一<br>、<br>一<br>、<br>一<br>、<br>一<br>、<br>一<br>、<br>一<br>、<br>一<br>、<br>一<br>、<br>一<br>、<br>一<br>、<br>一<br>、<br>一<br>、<br>一<br>、<br>、<br>、<br>、<br>、<br>、<br>、<br>、<br>、<br>、<br>、<br>、<br>、 | 確認したし                                    | いワードを入力<br>ボタンをクリック                                                                                                    | U,<br>7                                                                                                    |
|   |                        | Fェックし     マウス乳癌ウイルス Q     見居謹瘍 ●     乳房 歴島 ●     乳房 歴史      医中誌Webで検討     北店      建一フードの詳述     乳房腫瘍 - トリブルネガ                          | た<br>統制語をクリック<br>ポップアップが表<br><sup>素する</sup><br><sup>輯輯報を見る</sup>                                                                                                    | 7すると,選択<br>読示されます                                                                                                    | たする<br>種別<br>シゾ<br>③「キ<br>シゾ<br>シゾーラス用語<br>シゾーラス用語                                                                                                    | ーワード(<br>7リック                            | の詳細情報を見<br>」                                                                                                    | 3                                                                                                    |
|   |                        | <ul> <li>統制語: 乳房</li> <li>MeSH用語: Brea</li> <li>☑下位語も検索する</li> <li>副標目</li> </ul>                                                     | <mark>腫瘍 医中誌W</mark><br>ast Neoplasms PubM<br>ロメジャー統制語に限定する                                                                                                    | veb&kk*                                                                                                    | 詳細画面が表                                                                                                    | 示されま                                     |                                                                                                    |                                                                                                    |
|   |                        | 菜物・化学物質           薬理学           毒性・副作用           治療的利用           診断的利用           類似体・誘導体           拮抗物質・阻害物質           血液           尿 | <ul> <li>□診断すべて</li> <li>診断</li> <li>□診断</li> <li>□画像診断</li> <li>□X線診断</li> <li>□放射性核種診断</li> <li>□超音波診断</li> <li>□病理学</li> </ul>                                                                                                    | <ul> <li>□治療すべて</li> <li>治療</li> <li>□治療</li> <li>□素物療法</li> <li>□外科的療法</li> <li>□外科的療法</li> <li>□素種</li> <li>□食事療法</li> <li>□精神療法</li> <li>□放射線療法</li> <li>□看護</li> <li>□リハビリテーション</li> <li>□予防</li> </ul> | <ul> <li>その他</li> <li>病因</li> <li>邊免安学</li> <li>公佐学</li> <li>公佐学の誘発</li> <li>合転移性</li> <li>欠損</li> <li>小欠乏</li> <li>有些学</li> <li>予後</li> <li>実験的</li> </ul>                                                                                               |                                          | 副標目は, キー<br>使用可能なもの<br>「上位語・下位<br>用語同士の階層<br>できます                                                                                                    | ワードごとに<br>が異なります<br>語」タブから<br>雪関係が確認                                                                                                    |
|   |                        | <b>詳細情報</b>                                                                                                    | 立語・下位語                                                                                                    |                                                                                                    |                                                                                                    |                                          |                                                                                                    |                                                                                                    |
|   |                        | 語番号                                                                                                    | T012257                                                                                                    |                                                                                                    | $\rightarrow$                                                                                                    | =¥∕⊡∦≐≠2                                 | 上位画,工位画                                                                                                    |                                                                                                    |
|   |                        | 経別<br>統制語<br>カテゴリーコード<br>MeSH用語                                                                                                    | シソーラス用語<br>乳房腫瘍<br>C04-70-130+<br>C17-20-260-50+<br>Breast Neoplasms<br>乳癌<br>Breast Cancer<br>Breast Cancer<br>Breast Cancinomas<br>Breast Malignant Neoplasm<br>Breast Malignant Neoplasms<br>Breast Malignant Tumor<br>Breast Malignant Tumors<br>Breast Neoplasms<br>Breast Neoplasms<br>Breast Neoplasms                       | く シソー:                                                                                                    | ラス用語                                                                                                    | · 非和可得取<br>· <u>腥瘍[[</u><br>· <u>腥瘍[</u> | エロレ語・ドロレ語<br>204+]<br>急-部位別[C04-70+]<br>乳房腫瘍[C04-70-130-1<br>遺伝性乳癌卵巣癌症候<br>小葉癌[C04-70-130-<br>乳管癌[C04-70-130-<br>乳管癌[C04-70-130-<br>乳房腫瘍-炎症性[C04-7<br>乳房腫瘍-敗口プルネ:<br>非浸潤性乳癌腫瘍[C04-7<br>片側性乳房腫瘍[C04-7                                          | +]<br>注 詳[C04-70-130-10]<br>-20]<br>-20]<br>-70-130-40]<br>70-130-50]<br>ガティブ[C04-70-130-60]<br>-130-70]<br>-70-130-80]                                                                |
|   |                        | 同義語                                                                                                    | Diedsi Lumor<br>Breast Tumors<br>Cancer of Breast<br>Cancer of Breast<br>Human Mammary Carcinoma<br>Human Mammary Neoplasm<br>Human Mammary Neoplasms<br>MMK (Mamma Krebs)<br>Malignant Neoplasm of Breast<br>Malignant Neoplasm of Breast<br>Malignant Tumor of Breast<br>Mammary Cancer<br>Mammary Cancer<br>Mammary Tumor<br>乳がん |                                                                                                    |                                                                                                    | 皮膚接<br>友                                 | 書と結合組織疾患[C17+]<br><u>南疾患[C17-20+]</u><br><u>乳房疾患[C17-20-260+]</u><br><u>乳房廃患[C17-20-260+]</u><br><u>乳房腰痛[C17-20-2</u><br><u>乳房腫痛[C17-20-2</u><br><u>乳房腫瘍」炎症性[1<br/>乳房腫瘍」炎症性[1<br/>乳房腫瘍」炎症性[1<br/>乳房腫瘍」火」」)<br/>非浸潤性乳尿腫瘍[C1<br/>片创性乳房腫瘍[C]</u> | 1<br><b>60-50+]</b><br>症候群[C17-20-260-50-10]<br>:60-50-20]<br>:60-50-30]<br>C17-20-260-50-40]<br>:7-20-260-50-50]<br>にオガティブ[C17-20-260-50-60]<br>:7-20-260-50-70]<br>:17-20-260-50-70] |

## \*副標目

副標目とは、キーワードをどのような視点から扱っているのかを表すキーワードのことです。組み合わせる ことで、例えば「ある疾患の<u>予防</u>に関するもの」に限定した検索や、「ある疾患が<u>原因で発症</u>した疾患に関す るもの」などキーワード間の関連を意識した検索が可能です。

| Q 絞り込み          | 条件<br>□☆☆ぁり □☆☆ぁり(雪                                                                                                    | ##31 )                                                                                                    | Г                                                                                                    |                                                                     |                                                                                                    |  |
|-----------------|----------------------------------------------------------------------------------------------------|----------------------------------------------------------------------------------------------------|----------------------------------------------------------------------------------------------------|---------------------------------------------------------------------|----------------------------------------------------------------------------------------------------|--|
|                 |                                                                                                    | m14)                                                                                                    | $\sim$                                                                                                    | 絞り込                                                                 | み検索                                                                                                    |  |
| OLD医中誌          | □OLD医中誌に限定 □U                                                                                                    | LD医中誌を除く                                                                                                    |                                                                                                    |                                                                     |                                                                                                    |  |
| 抄録              | □抄録あり                                                                                                    |                                                                                                    |                                                                                                    | から                                                                  |                                                                                                    |  |
| 症例報告・事例         | □症例報告 □事例 □症                                                                                                    | 例報告・事例除く                                                                                                    |                                                                                                    |                                                                     |                                                                                                    |  |
| 特集              |                                                                                                    |                                                                                                    |                                                                                                    |                                                                     |                                                                                                    |  |
| 論文種類            | <ul> <li>□原著論文 □ 解説 □ 総</li> <li>□レター □ 症例検討会 [</li> </ul>                                                                                        | 説 □図説 □Q&A [<br>]コメント □一般                                                                                       | □講義 □会議員                                                                                                    | 禄 □会議録除く                                                            | □座談会                                                                                                    |  |
| 分類              | □ 看護 □ 歯学 □ 獣医学                                                                                                    |                                                                                                    |                                                                                                    |                                                                     |                                                                                                    |  |
| 論文言語            | □日本語 □英語 □その                                                                                                    | 他                                                                                                    |                                                                                                    |                                                                     |                                                                                                    |  |
| 収載誌発行年          | 発行年 指定なし ∨ ~ 指定なし ∨ □ 最新の5年分に限定                                                                                                    |                                                                                                    |                                                                                                    |                                                                     |                                                                                                    |  |
| 巻·号·開始頁 巻 号 頁   |                                                                                                    |                                                                                                    |                                                                                                    |                                                                     |                                                                                                    |  |
| チェッ <b>クタ</b> グ | <ul> <li>□ヒト □動物</li> <li>□小児:新生児~18歳</li> <li>● すべてのチェックタグを</li> </ul>                                                                           | □成人:19歳~64歳<br><u>表示</u>                                                                                        | □高齢者:6                                                                                                    | 5歳~                                                                 |                                                                                                    |  |
|                 | □治療に関する副標目 □                                                                                                    | 診断に関する副標目                                                                                                    | 副作用に関す                                                                                                    | る副標目 ◎戻                                                             | <u>a</u>                                                                                                    |  |
| 副標目             | <ul> <li>薬物・化学物質</li> <li>薬理学</li> <li>薬理・副作用</li> <li>治療的利用</li> <li>診断的利用</li> <li>類似体・誘導体</li> <li>目初物質・招害物質</li> <li>血液</li> <li>尿</li> </ul> | <ul> <li>診断</li> <li>画像診断</li> <li>■属像診断</li> <li>X線診断</li> <li>放射性极種診断</li> <li>超音波診断</li> <li>「病理学</li> </ul> | <ul> <li>治療</li> <li>治療</li> <li>満物療法</li> <li>外科的療法</li> <li>食事療法</li> <li>食事練療法</li> <li>前射線療法</li> <li>面着</li> <li>面着</li> <li>面積</li> <li>したり</li> <li>の</li> <li>してい</li> </ul> | •5<br>□<br>□<br>□<br>□<br>□<br>2<br>2<br>2<br>4<br>5<br>-<br>5<br>2 | の他<br>肉」となんで<br>内<br>内<br>内<br>た<br>の<br>た<br>の<br>の<br>た<br>の<br>た<br>の<br>た<br>の<br>た<br>の<br>た<br>の<br>た<br>の<br>の<br>た<br>の<br>た<br>の<br>た<br>の<br>た<br>の<br>た<br>の<br>た<br>の<br>の<br>た<br>の<br>の<br>た<br>の<br>の<br>の<br>た<br>の<br>の<br>の<br>の<br>の<br>の<br>の<br>の<br>の<br>の<br>の<br>の<br>の |  |

| <ul> <li>統制語: 乳房腫瘍</li> <li>MeSH用語: Breast Nec</li> <li>ジア位語も検索する ロメジ</li> </ul>         | pplasms<br>ヤー統制語に限定する                                 | twobを検索<br>Medを検索<br>から               | -ラス参照                                                                             |
|------------------------------------------------------------------------------------------|-------------------------------------------------------|---------------------------------------|-----------------------------------------------------------------------------------|
| 副標目                                                                                      | □診断すべて                                                | 2 2 2 2 2 2 2 2 2 2 2 2 2 2 2 2 2 2 2 |                                                                                   |
| 案物・化学物質<br>□ 繁理学<br>□ 寄性 - 副作用<br>□ 治療の利用<br>□ 類似体 - 読得体<br>□ 括抗物質 - 阻害物質<br>□ 血液<br>□ 尿 | 診断<br>□ 診断<br>□ 太線診断<br>□ 放射性板種診断<br>□ 超音波診断<br>□ 病理学 | <ul> <li></li></ul>                   | その他<br>前周因<br>違伝学<br>免疫学<br>合併症<br>合併症<br>気線性<br>欠損・欠乏<br>有害作用<br>優学<br>予後<br>実験的 |

#### \*書誌確認機能

手元にある論文の参考文献リストから論文を探したい、ほしい論文の論題がわからない等の場合は、「書誌 確認画面」からわかっている書誌事項(巻号、ページなど)を入力して検索を行うと便利です。

| 中誌Web                                           |                                                                                                    |
|-------------------------------------------------|----------------------------------------------------------------------------------------------------|
| n Medical Abstracts Society<br><b>哈書誌確認画面</b> 〔 | Q 検索     協 書誌確認画面     ペシソーラス参照     ロ クリップボード     ①「書誌確認画面」       クブを選択                                                                                          |
| ・ISSNは、ハイフンを入<br>・著者名の姓と名の間には                   | れても省いても検索できます。<br>はスペースを入れずに検索して下さい。                                                                                                    |
| 雑誌名                                             | インターナショナルNursing Care Rese ⑧部分一致 〇完全一致                                                                                                    |
| ISSN                                            | ────────────────────────────────────                                                                                                    |
| 発行年月                                            |                                                                                                    |
| 巻・号・開始ページ                                       |                                                                                                    |
| 著者名                                             | □ 筆頭著者名に限定 □ 最終著者名に限定<br>● 部分一致 ○ 完全一致                                                                                                    |
| タイトル中のキーワード                                     |                                                                                                    |
| DOI                                             |                                                                                                    |
| ♀。収載誌名参 飛                                       | Q 検索 2リア<br>③ 該当する文献が<br>表示されます                                                                                                    |
|                                                 | 2018293333                                                                                                    |
|                                                 | ■ 国内の退院支援の看護師の役割に関する看護研究の動向と課題 2006年~2017年における文献検討(原表                                                                                                    |
| ight © Japan Medical Abstracts                  | Author:         渡邊 栄子(吉備国際大学 大学院), 掛谷 益子           Society         Source:         インターナショナルNursing Care Research         (1347-1341)17巻2号 Page111-120(2018.05) |
|                                                 | ● <u>抄録を見る</u>                                                                                                    |
|                                                 |                                                                                                    |